## Directions for students to enter their volunteer hours on the Skyward Portal:

Go to https://www.neisd.net/skyward or in your NEISD Launchpad, click Skyward.

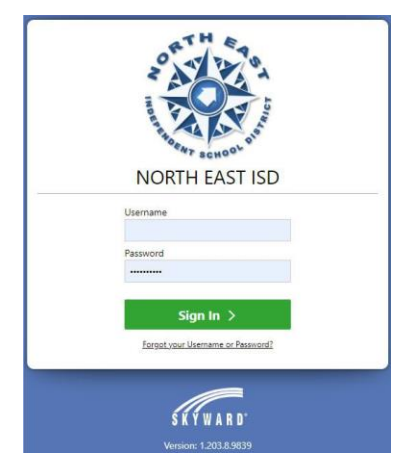

Log into your student account.

Click on the Volunteer icon.

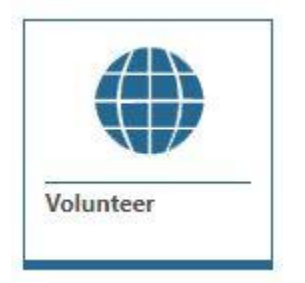

It should bring up the volunteer screen. (If a different screen comes up instead, simply click on the Volunteer link on the upper left side of the screen.)

| lours by Award                                                | Bronze                                                       | Silver                                        | Gold                             |
|---------------------------------------------------------------|--------------------------------------------------------------|-----------------------------------------------|----------------------------------|
| Iementary<br>K-5th)                                           | 10-19                                                        | 20-49                                         | 50+                              |
| fiddle School<br>6th-8th)                                     | 20-49                                                        | 50-74                                         | 75+                              |
| ligh School<br>9th-12th)                                      | 50-74                                                        | 75-149                                        | 150+                             |
| ym-12m)<br>'he reporting year for North East ISD's Student Vc | lunteer Service Award (SVSA) is from April 1st through March | 31st. Only service hours outside the school d | ay are eligible for recognition. |

Click "LOG HOURS" button.

The Add Activity screen will come up. Fill out the required (\*) fields.

| Add Activity                                                                                    | ×                                                               |
|-------------------------------------------------------------------------------------------------|-----------------------------------------------------------------|
| Name of organization or individual *                                                            |                                                                 |
| Example: Tejeda F                                                                               | РТА                                                             |
| Volunteer coordinator email                                                                     |                                                                 |
| The coordinate comail address is not require<br>will be can to the coordinator to approve the v | d. If an email address is provided, an email<br>olunteer hours. |
| NO email addr                                                                                   | ess needed                                                      |
| Activity Title *                                                                                | own menu 💶 🕨 🗸                                                  |
| Example: Campus                                                                                 | Cleanup                                                         |
| Example: Pulled we around shrubs                                                                | eds and put mulch                                               |
| Activity Date *                                                                                 | <i>"</i>                                                        |
| MM/DD/YYYY                                                                                      |                                                                 |
| Activity Hours *                                                                                | or click for calendar                                           |
| (                                                                                               | Save Save and add another Close                                 |

After you are done adding your hours, click close. You can check your logged hours by going to the bottom of the page to the "My Activity" section. Click summary and enter the year if you want to narrow the entries you are viewing. Newly entered hours may not appear immediately.

| ending Action                               | 0 Upcoming 0 Summary                                                                                                    |                            |  |  |                 |
|---------------------------------------------|----------------------------------------------------------------------------------------------------|----------------------------|--|--|-----------------|
| olunteer Ye                                 | ar 2021 V                                                                                                    |                            |  |  | 🖨 Printer frier |
|                                             |                                                                                                    |                            |  |  |                 |
| Total Vo                                    | olunteer Hours: 0                                                                                                    |                            |  |  |                 |
| Total Vo<br>Total Vo<br>Total Vo<br>Volunte | plunteer Hours: 0<br>plunteer Hours Approved: 0<br>plunteer Hours Pending Approval:<br>er Hours Remaining for next awar | 0<br>d level: 50 to Bronze |  |  |                 |